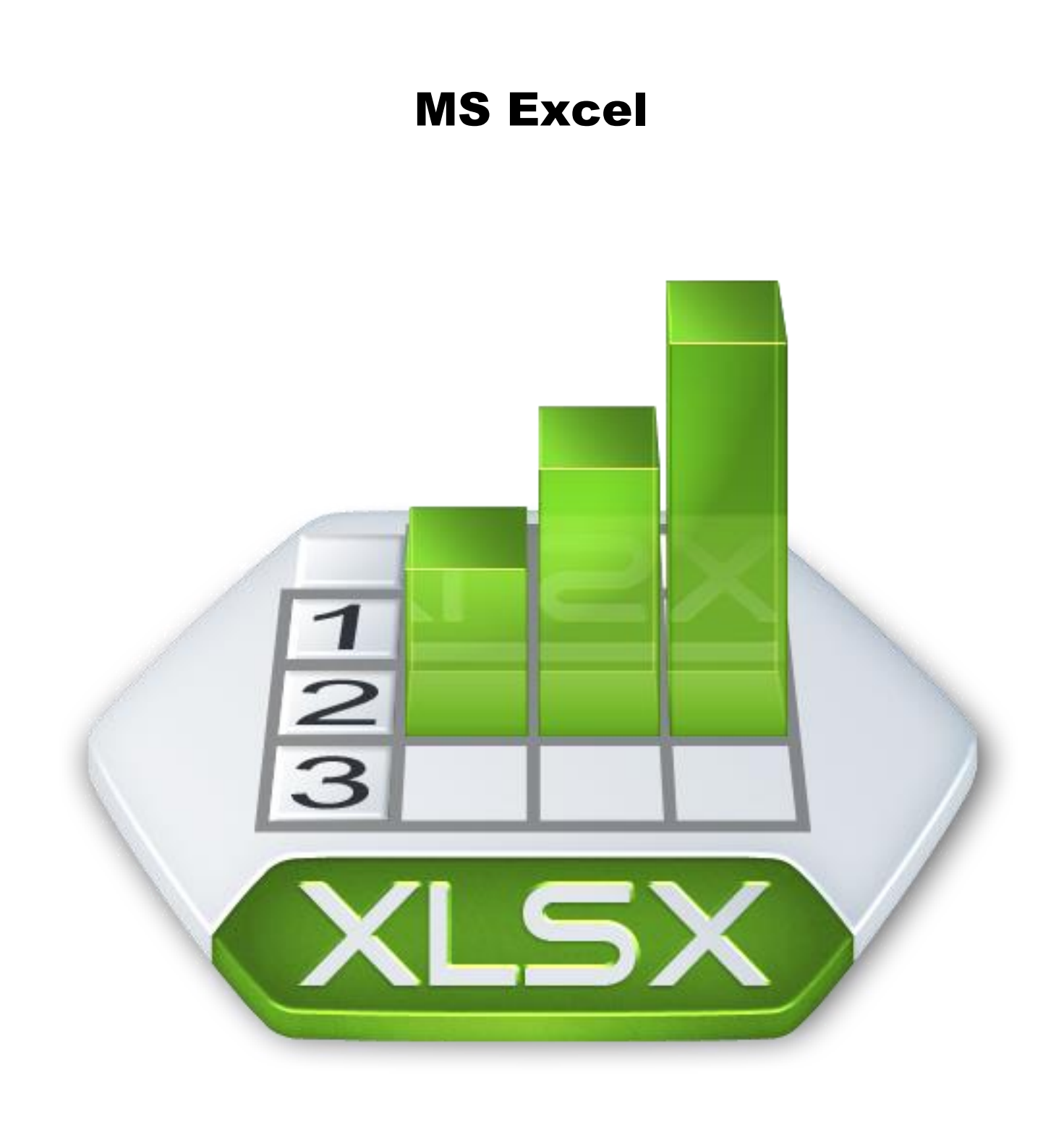

© **Autor:** RNDr. Milan Myšák

## Obsah

| 1 | Zák  | lady práce v Excelu                                     | 4                               |
|---|------|---------------------------------------------------------|---------------------------------|
|   | 1.1  | Novinky a rozdíly verzí programu                        | 4                               |
|   | 1.2  | Nastavení programu                                      | 5                               |
|   | 1.3  | Formáty souborů                                         | 6                               |
|   | 1.4  | Výběry                                                  | 7                               |
|   | 1.5  | Buňky, řádky a sloupce                                  | 7                               |
|   | 1.6  | Listy a sešity                                          |                                 |
|   | 1.7  | Kopírování a vkládání, přesun                           | 9                               |
|   | 1.8  | Komentáře a poznámky                                    |                                 |
|   | 1.9  | Hledání                                                 |                                 |
|   | 1.10 | Zabezpečení                                             |                                 |
|   | 1.11 | Sdílení                                                 |                                 |
| 2 | For  | mát a vzhled                                            | Chyba! Záložka není definována. |
|   | 2.1  | Formát buňky – čísla, texty, datumy                     | Chyba! Záložka není definována. |
|   | 2.2  | Úprava tabulek                                          | Chyba! Záložka není definována. |
|   | 2.3  | Pomůcky pro zobrazení tabulek                           | Chyba! Záložka není definována. |
|   | 2.4  | Pomůcky pro tisk                                        | Chyba! Záložka není definována. |
|   | 2.5  | Formátované tabulky                                     | Chyba! Záložka není definována. |
| 3 | Zák  | ladní funkce a vzorce                                   | Chyba! Záložka není definována. |
|   | 3.1  | Kopírování a protahování buněk                          | Chyba! Záložka není definována. |
|   | 3.2  | Součty, počty a průměry v souvislé oblasti              | Chyba! Záložka není definována. |
|   | 3.3  | Kopírování a protahování vzorců a funkcí                | Chyba! Záložka není definována. |
|   | 3.4  | Absolutní, relativní a smíšené odkazy                   | Chyba! Záložka není definována. |
|   | 3.5  | Kontrola výpočtů, zabezpečení a zacyklení               | Chyba! Záložka není definována. |
|   | 3.6  | Kopírování tabulek a odkazy                             | Chyba! Záložka není definována. |
|   | 3.7  | Součty, počty a průměry v nesouvislých oblastech        | Chyba! Záložka není definována. |
|   | 3.8  | Propojení listů a sešitů pomocí odkazů, aktualizace dat | Chyba! Záložka není definována. |
| 4 | Pod  | lmíněné formátování                                     | Chyba! Záložka není definována. |
|   | 4.1  | Pravidla zvýraznění buněk                               | Chyba! Záložka není definována. |
|   | 4.2  | Pravidla pro nejvyšší či nejnižší hodnoty               | Chyba! Záložka není definována. |
|   | 4.3  | Další pravidla                                          | Chyba! Záložka není definována. |
|   | 4.4  | Manažérské formátování                                  | Chyba! Záložka není definována. |
|   | 4.5  | Více podmínek a jejich správa                           | Chyba! Záložka není definována. |
|   | 4.6  | Podmíněné formátování pomocí vzorce                     | Chyba! Záložka není definována. |
| 5 | Dal  | ší funkce                                               | Chyba! Záložka není definována. |
|   | 5.1  | Možnosti zápisu funkce                                  | Chyba! Záložka není definována. |
|   | 5.2  | Úprava funkce a vnořování funkcí                        | Chyba! Záložka není definována. |
|   | 5.3  | Logické funkce (KDYŽ - IF, A - AND, NEBO - OR)          | Chyba! Záložka není definována. |

5.4 Textové funkce (&, ČÁST - MID, PROČISTIT - TRIM, NAHRADIT - REPLACE,...) .....**Chyba! Záložka není** definována.

|    | 5.5   | Zaokrouhlování (ZAOKROUHLIT - ROUND, MROUND)                  | . Chyba! Záložka není definována. |
|----|-------|---------------------------------------------------------------|-----------------------------------|
|    | 5.6   | Matematické funkce (SUBTOTAL, SUMIFS, AVERAGEIFS, COUNTIFS)   | . Chyba! Záložka není definována. |
|    | 5.7   | Kontrolní funkce (JE.ČISLO - ISNUMBER, JE.TEXT – ISTEXT atd.) | . Chyba! Záložka není definována. |
|    | 5.8   | Ošetření chyb ve výpočtech (IFERROR, KDYŽ)                    | . Chyba! Záložka není definována. |
| 6  | Čísla | a, texty a datumy                                             | . Chyba! Záložka není definována. |
|    | 6.1   | Kontroly číselného, textového a datumového obsahu             | . Chyba! Záložka není definována. |
|    | 6.2   | Problém s čísly: převod textu na číslo                        | . Chyba! Záložka není definována. |
|    | 6.3   | Problém s datumy: převod textu na datum                       | . Chyba! Záložka není definována. |
|    | 6.4   | Převod hodnoty na text                                        | . Chyba! Záložka není definována. |
|    | 6.5   | Import textových souborů                                      | . Chyba! Záložka není definována. |
| 7  | Vyh   | ledávací funkce                                               | . Chyba! Záložka není definována. |
|    | 7.1   | Vyhledávání v seznamu hodnot (INDEX, POZVYHLEDAT - MATCH)     | . Chyba! Záložka není definována. |
|    | 7.2   | Přesné vyhledávání v databázích (SVYHLEDAT, VVYHLEDAT)        | . Chyba! Záložka není definována. |
|    | 7.3   | Zařazení do kategorií                                         | . Chyba! Záložka není definována. |
|    | 7.4   | Práce s odkazy a hodnotami                                    | . Chyba! Záložka není definována. |
| 8  | Gra   | fy                                                            | . Chyba! Záložka není definována. |
|    | 8.1   | Základy                                                       | . Chyba! Záložka není definována. |
|    | 8.2   | Тіру                                                          | . Chyba! Záložka není definována. |
|    | 8.3   | Dynamické grafy                                               | . Chyba! Záložka není definována. |
|    | 8.4   | Kontingenční grafy                                            | . Chyba! Záložka není definována. |
|    | 8.5   | Minigrafy                                                     | . Chyba! Záložka není definována. |
| 9  | Sez   | namy – třídění a filtrování                                   | . Chyba! Záložka není definována. |
|    | 9.1   | Vzhled seznamu                                                | . Chyba! Záložka není definována. |
|    | 9.2   | Vytvoření seznamu                                             | . Chyba! Záložka není definována. |
|    | 9.3   | Třídění                                                       | . Chyba! Záložka není definována. |
|    | 9.4   | Filtrování                                                    | . Chyba! Záložka není definována. |
|    | 9.5   | Výpočty v seznamech – nové sloupce                            | . Chyba! Záložka není definována. |
|    | 9.6   | Podmíněné formátování v seznamech                             | . Chyba! Záložka není definována. |
| 10 | ) Sou | hrny v seznamech                                              | . Chyba! Záložka není definována. |
|    | 10.1  | Manuální vytváření souhrnů (SUBTOTAL)                         | . Chyba! Záložka není definována. |
|    | 10.2  | Automatické souhrny                                           | . Chyba! Záložka není definována. |
|    | 10.3  | Souhrny ze seznamů (SUMIFS, AVERAGEIFS, COUNTIFS)             | . Chyba! Záložka není definována. |
| 11 | For   | mátované tabulky                                              | . Chyba! Záložka není definována. |
|    | 11.1  | Převod seznamu na formátovanou tabulku                        | . Chyba! Záložka není definována. |
|    | 11.2  | Vzhled formátované tabulky                                    | . Chyba! Záložka není definována. |
|    | 11.3  | Přidání a aktualizace dat                                     | . Chyba! Záložka není definována. |
|    | 11.4  | Souhrny                                                       | . Chyba! Záložka není definována. |

| 11.5   | Filtrování                                 | Chyba! Záložka není definována. |
|--------|--------------------------------------------|---------------------------------|
| 11.6   | Převod zpět na seznam                      | Chyba! Záložka není definována. |
| 12 Kor | ntingenční tabulky a grafy                 | Chyba! Záložka není definována. |
| 12.1   | Zdroje pro kontingenční tabulky (KT)       | Chyba! Záložka není definována. |
| 12.2   | Vytvoření a úprava KT, využití oblastí     | Chyba! Záložka není definována. |
| 12.3   | Detaily v KT                               | Chyba! Záložka není definována. |
| 12.4   | Sbalení a seskupení                        | Chyba! Záložka není definována. |
| 12.5   | Filtrování a třídění                       | Chyba! Záložka není definována. |
| 12.6   | Souhrny a výpočty v KT                     | Chyba! Záložka není definována. |
| 12.7   | Aktualizace dat                            | Chyba! Záložka není definována. |
| 12.8   | Kontingenční grafy                         | Chyba! Záložka není definována. |
| 12.9   | Odstranění kontingenční tabulky nebo grafu | Chyba! Záložka není definována. |

Tuto příručku poskytuje autor jako doplněk ke svým kurzům MS Excel.

Příručka popisuje možnosti programu MS Excel 2016 v české verzi. Názvy funkcí jsou uváděné také v anglické podobě, takže by se dala využít i pro další jazykové verze Excelu (EN, SK). Vzhledem k malým odlišnostem ostatních verzí Excelu (2010, 2013) je možné ji využít i pro práci s těmito verzemi.

Prosím, aby tuto příručku nikdo komerčně nevyužíval a to ani její části.

Děkuji a přeji hodně úspěchů s Excelem také díky této příručce.

Milan Myšák

# 1 Základy práce v Excelu

Program MS Excel je velice výkonný nástroj se všestranným využitím – pro výpočty, zpracování dat, analýzy i prezentace dat. Může automaticky provádět výpočty v síti sloupců a řádků. Patří mezi tzv. tabulkové kalkulátory a je z nich nejrozšířenější. Alternativou jsou jednodušší kalkulátory zdarma (program Calc z balíku OpenOffice) nebo on-line programy přes webové rozhraní (tabulky Google).

Společnost Microsoft nabízí Excel v ořezané verzi on-line nebo plnohodnotné lokální verzi na počítači (MS Excel, resp. celý MS Office). Licenci lze pořídit jako trvalou nebo časově omezenou (MS Office 365).

Program MS Excel pracuje s daty v buňkách (průsečík řádků a sloupců) na listech. Excelový soubor (sešit) může mít více listů. Charakteristickým rysem Excelu je provádění výpočtů pomocí vzorců a funkcí, má ale také široké analytické a prezentační možnosti.

| . 49        | ې . ب | - 🖬 👭                    | ÷                                  |            |          |                   | Sešit1                     | - Excel            |                           |                            |            |                                |                                    | Ī                         | D _    | □ ×    |
|-------------|-------|--------------------------|------------------------------------|------------|----------|-------------------|----------------------------|--------------------|---------------------------|----------------------------|------------|--------------------------------|------------------------------------|---------------------------|--------|--------|
| Soubor      | Domů  | Vložení                  | Rozložení strár                    | nky Vzorce | Data     | Revize            | Zobrazení                  | Vývojář            |                           |                            |            |                                |                                    | Přihlásit                 | se A S | Gdílet |
| Vložit      | Calib | ri • 1<br>T <u>U</u> • 🔛 | 1 · A A<br>· <u>8</u> · <u>A</u> · |            | >- ₽<br> | Obecný<br>- ⊊ - % | 00, 000 €,0<br>,00 ,00 →,0 | Podmín<br>formátov | ěné Form<br>ání • jako ta | átovat Sty<br>abulku - buň | ly<br>ky ▼ | ožit •<br>Istranit •<br>rmát • | ∑ × A<br>Z ▼<br>Seřadi<br>filtrova | ita Najíta<br>at vybrat * |        |        |
| Schránka    | Fa    | Písmo                    | Fa                                 | Zarovn     | ání      | G (               | Číslo r                    | ā .                | Styly                     |                            | В          | uňky                           | Úpr                                | avy                       |        | ^      |
| A1          | Ŧ     | : ×                      | $\checkmark f_x$                   |            |          |                   |                            |                    |                           |                            |            |                                |                                    |                           |        | *      |
| 1<br>2<br>3 | A     | В                        | C D                                | E          | F        | G                 | H                          | I                  | J                         | К                          | L          | M                              | N                                  | 0                         | Р      |        |

Hlavní ovládací prvky programu MS Excel 2016

# 1.1 Novinky a rozdíly verzí programu

MS Excel prošel dlouhým vývojem. Microsoft vždy po několika letech vydává novou verzi produktu MS Office, označené rokem vydání. Do verze 2003 tyto programy používaly klasické ovládací rozhraní s panely tlačítek a výchozím formátem souborů XLS.

Od roku a verze 2007 se změnil vzhled ovládacích prvků na pásy karet (ribbon) a také novější výchozí formát souborů XLSX. Excel umí nyní pracovat i se starším formátem XLS, popř. ODS (OpenDocument Spreadsheet), potom ale nejsou funkční všechny možnosti Excelu.

Pozn.: formát XLSX je vlastně zip soubor a po instalaci doplňku (Compatibility Pack) ho lze otevřít i na "historických" verzích MS Excel (do 2003).

| verze | novinky                                                                                                    |
|-------|----------------------------------------------------------------------------------------------------|
| 2007  | nové ovládání a typy souborů (XLSX, XLSM,), formátované tabulky                                                                                                    |
| 2010  | propracovaný vzhled, nové možnosti kontingenčních tabulek, minigrafy                                                                                                    |
| 2013  | horší vzhled, nový způsob práce s grafy a grafickými objekty, průřezy a časová osa<br>v kontingenčních tabulkách                                                        |
| 2016  | další typy grafů, lepší formátované tabulky, nové možnosti analýzy dat a datový model (propojení<br>tabulek relací), otevírání souborů v samostatných instancích Excelu |

Přehled novějších verzí MS Excel a několika novinek v nich:

# 1.2 Nastavení programu

Skrývání pásů karet: CTRL+F1, popř. tlačítko Možnosti zobrazení pásu karet

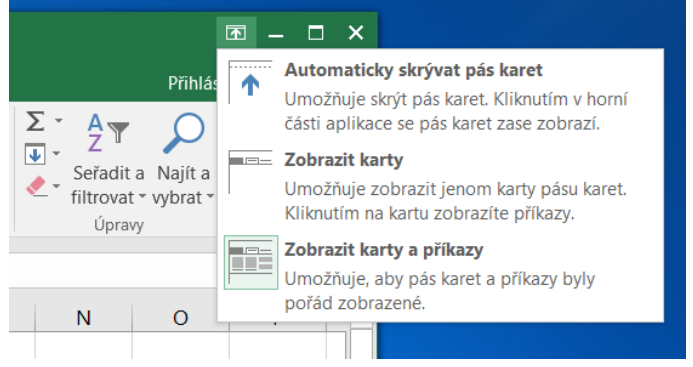

#### Skrývání pásů karet (ribbon)

| 🔒 🧐 ५२ ८२ 🖨 🏭       | -                                         |
|---------------------|-------------------------------------------|
| Soubor Domů Vložení | Přizpůsobit panel nástrojů Rychlý přístup |
|                     | Nový                                      |
| Calibri • 1         | 1 Otevřít                                 |
| Vložit 😽 B I U -    | ✓ Uložit                                  |
| Schránka 🖙 Písmo    | E-mail                                    |
|                     | ✓ Rychlý tisk                             |
| A1 • : X            | Náhled a tisk                             |
| A B                 | Pravopis                                  |
| 1                   | ✓ Zpět                                    |
| 3                   | ✓ Znovu                                   |
| 4                   | Seřadit vzestupně                         |
| 5                   | Seřadit sestupně                          |
| 6                   | Režim dotykového ovládání/ovládání myší   |
| 7                   | Další příkazy                             |
| 8<br>9              | Zobrazit pod pásem karet                  |
| 5                   |                                           |

Úprava panelu tlačítek Rychlý přístup – tlačítko Přizpůsobit panel Rychlý přístup

| <b>.</b> 49 | بې بې                             | - 🖬 📲                                | Ŧ                      |         |           |             |        |       | Sešit1 -           | Excel        |
|-------------|-----------------------------------|--------------------------------------|------------------------|---------|-----------|-------------|--------|-------|--------------------|--------------|
| Soubor      | Domů                              | Vložení                              | Rozložení              | stránky | Vzorce    | Data        | Revize | Zobra | zení               | Vývojář      |
|             |                                   |                                      |                        | V Prav  | ∕ítko 🗹 Ř | ádek vzorců | i Q    | 100   | Q                  |              |
| Normální    | Zobrazit<br>konce strán<br>Zobraz | Rozložen<br>ek stránky<br>ení sešitů | í Vlastní<br>zobrazení | ✓ Mříž  | žka 🗹 Z   | áhlaví      | Lupa   | 100%  | Přejít na<br>výběr | Nové<br>okno |
|             | 200102                            | enii sesitu                          |                        |         | 200102    |             |        | Lupa  |                    |              |
| A1          | -                                 | $\cdot$ ×                            | ✓ fx                   |         |           |             |        |       |                    |              |
| 1           | A                                 | В                                    | С                      | D       | E         | F           | G      |       | H                  | Ι            |

Zobrazení mřížky, označení řádků a sloupců: karta Zobrazení

### Způsoby zobrazení excelových tabulek:

Karta Zobrazení – skupina Zobrazení sešitů nebo tlačítka na stavovém řádku – možnosti:

- normální (pro běžnou práci)
- rozložení stránky (práce se sestavou, především pro tisk)
- zobrazit konce stránek (náhled na konce stránek)

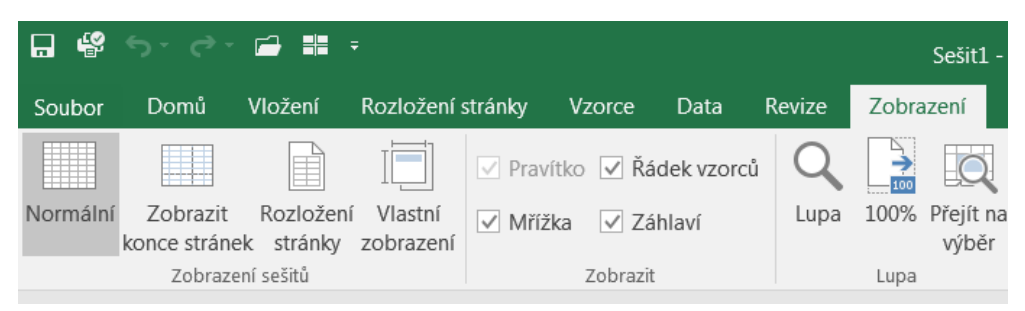

Způsoby zobrazení excelových tabulek – Normální, Zobrazit konce stránek, Rozložení stránky

Používejte lupu – přiblížení / vzdálení. Nejlépe pomocí CTRL+kolečko na myši. Lze také měnit výšku řádku vzorců. Je to výhodné pro delší vzorce nebo i obsah buněk.

## 1.3 Formáty souborů

- XLS klasický excelový formát, ale i v současné době mnoho informačních systémů umožňuje výstup do XLS. Má mnoho omezení, např. na možný počet řádků, nebo na nemožnost používat novější rysy MS Excel. Pokud to je možné, převeďte soubor XLS na XLSX pomocí Soubor – Informace – Převést (režim kompatibility se odstraní).
- XLSX nový, částečně otevřený formát MS Excel. Má mnohem větší kapacitu (přes milion řádků) a umožňuje využít novější prvky MS Excel. Pozor – jednotlivé verze MS Excel mají své dílčí úpravy formátu XLSX. Nemůže obsahovat makra.
- XLSM formát XLSX rozšířený o makra. Uložení pomocí Soubor Uložit jako
- textové soubory TXT, CSV lze je do Excelu načíst nebo importovat, následně je vhodné je převést na XLSX

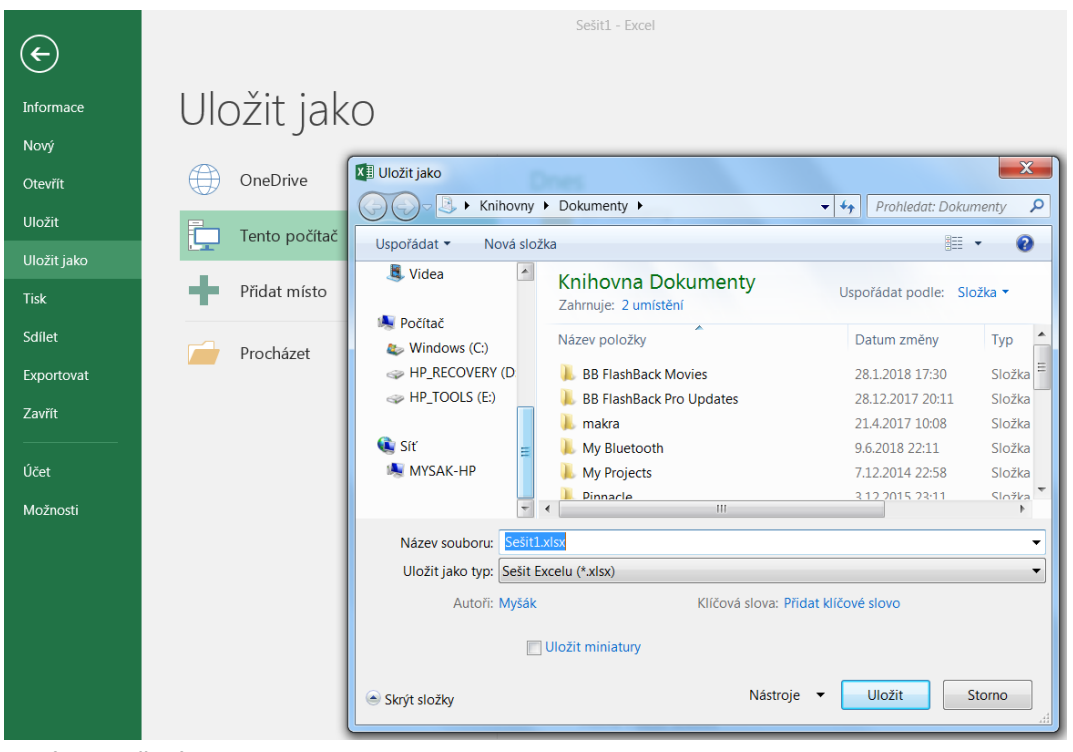

Nabídka uložení souboru

# 1.4 Výběry

Lze vybírat buňky, sloupce, řádky, listy. Pozor na vzhled kurzoru, při nevhodném umístění se nemusí vybírat, ale např. se přesouvá:

- klik do buňky, tažením myší přes buňky
- sousední sloupce tažením přes jejich písmena
- sousední řádky tažením přes jejich čísla
- nesouvisle pomocí CTRL
- od do: pomocí klik, SHIFT + klik
- vyplněná oblast: CTRL + A
- celý list: tlačítko vlevo nahoře pro výběr
- speciální. CTRL + SHIF + kurzorové šipky (např. CTRL + SHIFT + šipka dolů vybere od aktuální pozice všechny buňky dolů až do poslední – pokud tam nejsou prázdné buňky)
- postupné přidávání: F8 a vybírat (zrušení: ESC)
- postupný výběr: SHIFT + F8, vybírat (zrušení: ESC)

## 1.5 Buňky, řádky a sloupce

Buňka – oblast pro údaj, označena adresou (standardně sloupec – řádek, např. C2)

Možnost zápisu hodnot do buňky: po dvojkliku do buňky nebo po kliku v řádku vzorců

Obsah buňky – může se zobrazovat odlišně, hlavní je obsah zobrazený v řádku vzorců. Zobrazení v buňce je věcí formátu buňky nebo výpočtu v buňce

| Soubor   | Domů    | Vložení         | Rozic        | ožení stránky | v Vzorce | Data  | Revize | Zobrazení |             |  |  |  |
|----------|---------|-----------------|--------------|---------------|----------|-------|--------|-----------|-------------|--|--|--|
| Vložit   | Calibri | -<br><u>U</u> - | 11 -         | A A =         | = = = •  |       | Číslo  | 6 000 500 | .00,<br>€,0 |  |  |  |
| Schránka | F2      | Písm            | 0            | r <u>s</u>    | Zarovná  | ání r | 2      | Číslo     | G           |  |  |  |
| A1       | -       | $\times$        | $\checkmark$ | <i>fx</i> 100 | 00,5     |       |        |           |             |  |  |  |
| 1 10 0   |         | В               | С            | D             | E        | F     | G      | Н         |             |  |  |  |
| 2        | 10,50   |                 |              |               |          |       |        |           |             |  |  |  |

Rozdílné zobrazení čísla v buňce a v řádku vzorců

#### Možnosti editace a úprav:

- pomocí nabídek (tlačítka na pásu karet)
- místní nabídka (pravé tlačítko)
- pomocí klávesových zkratek

Pozor na záměny: O – O (nula), desetinná čárka – tečka - Excel může automaticky přiřadit potom formát text. Po zápisu hodnoty do buňky Excel automaticky určuje formát – také to nemusí být správně (např. číslo s více než 15 číslicemi, +420 123 456, 8/16 atd.). Pro zápis těchto hodnot nastavte nejdříve do oblasti formát text, potom je i číslo nebo datum uložené jako text.

Pohyb po buňkách: klik, šipky. Enter potvrzuje, ESC vrací bez úprav.

### Vymazání obsahu:

- vybrat oblast (buňky, sloupce, řádky)
- DEL nebo místní nabídka Vymazat
- pozor: v buňkách zůstane původní formát

### Odstranění řádků nebo sloupců

- vybrat
- místní nabídka Odstranit
- zbývající se posunou

### Změna šířky sloupce, výšky řádku:

tažením za předěl mezi písmeny sloupců nebo čísly řádků. Výška řádku se automaticky přizpůsobuje velikosti písma.

### Přizpůsobení šířky sloupce nebo řádku:

dvojklik na předěl mezi písmeny sloupců nebo čísly řádků. Lze provést i pro více sloupců (řádků) současně.

#### Stejná šířka sloupců:

vybrat sloupce a měnit šířku libovolného z nich. Lze i předem – příprava tabulky.

#### Skrývání sloupců a řádků:

vybrat sloupce nebo řádky a z místní nabídky vybrat Skrýt. Vhodné pro skrytí poznámek a pomocných sloupců. Se skrytými sloupci se v listu dále počítá (výpočty z nich jsou funkční). Na místě skrytého sloupce se zobrazí dvojitá čára. Pozor, skrytí není zabezpečení – sloupce lze jednoduše zase zobrazit. List by se musel jinak ještě zamknout. Pozn.: sloupec lze skrýt také omylem – pokud zúžíte sloupec až do předchozího sloupce

#### Zobrazení sloupců a řádků:

vybrat okolní sloupce (řádky) a z místní nabídky vybrat Zobrazit. Všechny skryté sloupce lze jednoduše zobrazit takto: vybrat celý list (např. pomocí levého horního rohu), pravým tlačítkem kliknout na libovolný sloupec – Zobrazit.

### 1.6 Listy a sešity

#### List:

- obsahuje řádky, sloupce a buňky
- lze s nimi provádět operace (např. pomocí pravého tlačítka na jeho název): přejmenování, obarvení, odstranění, vložení nového, přesun, kopie,... (pro přesun nebo kopii listu do jiného sešitu je vhodné ho nejdříve otevřít)
- list sešitu XLSX má kapacitu přibližně milion řádků a 60 tisíc sloupců (XLS podstatně méně)

#### Sešit:

- samostatný soubor, obsahuje několik listů
- ukládá se celý sešit
- vzorce a funkce se mohou odkazovat na buňky v rámci listu, z jiného listu nebo i z jiného sešitu
- pro práci s celým sešitem je k dispozici mnoho možností na kartě Soubor: otevírání, ukládání, tisk, export, informace

Odstraňování sloupce pomocí místní nabídky

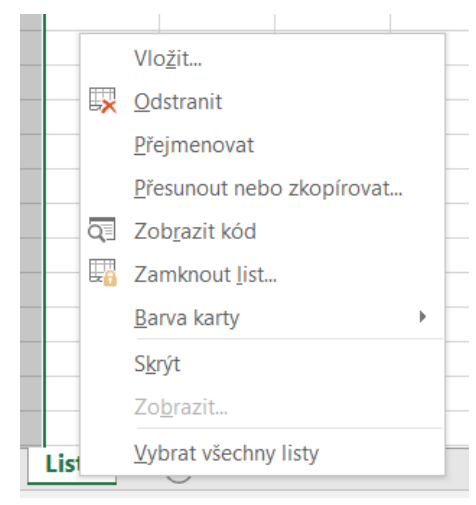

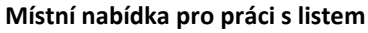

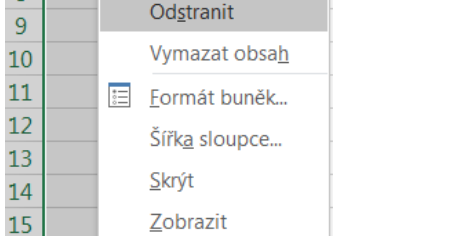

R

Možnosti vložení:

Vložit jinak...

Vložit <u>b</u>uňky

10 0 👗 Vyjmo<u>u</u>t

Copírovat

h

1

2

3

4

5

6

7

8

# 1.7 Kopírování a vkládání, přesun

Kopírování (CTRL+C) a vkládání (CTRL+V, popřípadě s upřesněním možností), resp. přesun (CTRL+X, CTRL+V) má rozsáhlé možnosti využití. Někdy může dojít i k nechtěnému přesunu pomocí myší při najetí na okraj buňky. Kopírovat nebo přesouvat lze více prvků:

- obsah buněk, sloupce, řádky
- objekty Excelu (obrázky, grafy,...)
- jiné objekty (text z Wordu, část www stránky,...)

Obecný postup:

- 1. Vybrat zdroj, CTRL+C (kopie) nebo CTRL+X (přesun)
- 2. Vybrat cílové místo, CTRL+V
- Pokud to nedopadlo nejlépe, lze vložení upřesnit pomocí symbolu Možnosti vložení (CTRL) a vybrat upřesňující možnosti vložení. Popřípadě hned místo CTRL+V použít: Domů – šipka u Vložit – vybrat možnosti.

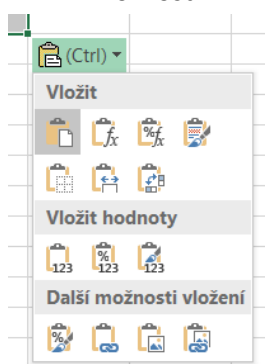

Upřesnění vložení po CTRL+V

Další možnosti vložení:

- Domů šipka u Vložit Vložit jinak: např. pouze hodnoty, vzorce,...
- Propojení na jiný objekt: Domů šipka u Vložit Vložit jinak Propojení
- Odkaz: Vložení Odkaz

### Tipy:

- kopie tabulky se zachováním šířky sloupců: Možnosti vložení (CTRL) Zachovat šířky sloupců zdroje
- zachovat výšky řádků ale Excel bohužel neumí
- někdy může být vhodnější kopírovat nebo přesouvat celý list pomocí místní nabídky u listu
- pro znovupoužití formátu používejte tlačítko Domů Kopírovat formát ("štětka")

| - ₽ ₩        | לי פי ∎          | - #= ∓         |
|--------------|------------------|----------------|
| Soubor       | Domů VI          | ožení Rozlo    |
| <b>*</b>     | Calibri          | • 11 •         |
| Vložit       | BIU              | •              |
| Vložit       |                  | Písmo          |
| 🔓 🕻          | 💏 📝              | × .            |
| C R          |                  | С              |
| Vlož<br>Pone | chat šířky slou  | pců zdroje (O) |
| Další mož    | žnosti vložení   |                |
| 🔯 🔒          |                  |                |
| Vložit       | i jinak <u>.</u> |                |

Upřesnění vložení pomocí Domů - Vložit

# 1.8 Komentáře a poznámky

Je rozumné si psát komentáře, poznámky atd. Možnosti:

- Komentář k buňce: místní nabídka Vložit komentář (textové pole, lze v něm psát, editovat, měnit velikost a umístění), další práce s komentáři: místní nabídka a karta Revize – skupina Komentáře
- poznámky na samostatných řádcích
- textové pole (Vložit Textové pole)
- poznámky na samostatném listu, lze ho potom skrýt (místní nabídka listu – Skrýt; následné zobrazení: místní nabídka dalšího listu – Zobrazit)

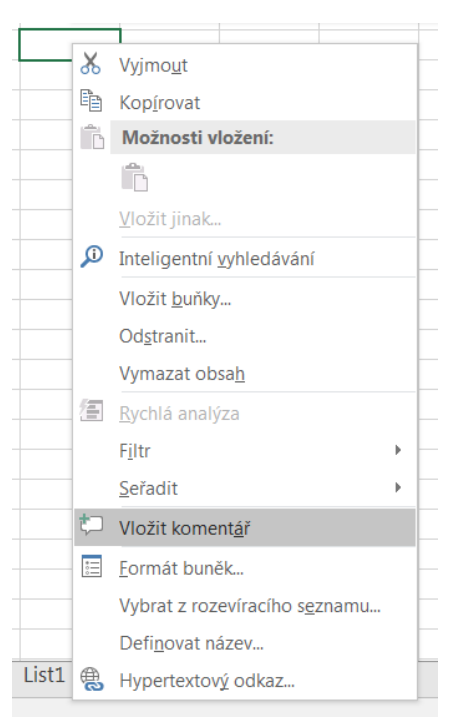

Vkládání komentáře k buňce

# 1.9 Hledání

Volba Domů – Najít a vybrat, resp. vnořené volby, mají široké použití:

- Najít prohledávání v listu. Pomocí volby Možnosti lze např. hledat i podle formátu buněk
- Nahradit ve vybrané oblasti lze hromadně nahrazovat, např. místo prázdných buněk doplnit nuly
- Přejít na Jinak: umožňuje např. vybrat pouze seskupené položky a ty potom kopírovat (pokud je seznam seskupený a obsahuje třeba mezisoučty a celkové součty, běžným kopírováním se kopírují také nezobrazené položky)
- Vzorce vybere buňky, obsahující vzorce a funkce
- Podmíněné formátování vybere oblast, kde je použité podmíněné formátování
- Konstanty vybere buňky s čísly, texty a datumy

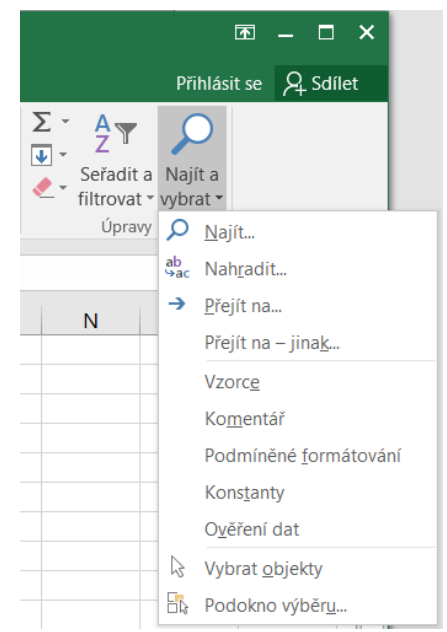

Nabídka Najít a vybrat

# 1.10 Zabezpečení

Zamknutí zabrání změnám hodnot i vzorců v buňkách. Mělo by být chráněné složitějším heslem. Zkušený uživatel ale dokáže toto heslo pomocí makra zjistit. Skutečné zabezpečení je šifrování (Soubor – Informace – Zamknout sešit – Zašifrovat pomocí hesla)

Všechny buňky mají předem nastavené své zamknutí (viz Formát buňky – Zámek), to se projeví ale až při zamknutí listu

#### Zamknutí celého listu

- vybrat list, Revize Zamknout list (lze dále upřesnit povolit některé další úpravy, ochrana heslem)
- na zamknutém listu nelze provádět úpravy
- odemknutí listu: Revize Odemknout list

| Sešit1 - Excel                                                                                                    |                                                                                                    | [           |
|----------------------------------------------------------------------------------------------------|----------------------------------------------------------------------------------------------------|-------------|
| Revize Zobrazení Vývojář                                                                                                    | Řekněte mi, co chcete udělat…                                                                                                    | Přihlásit   |
| Zobrazit nebo skrýt komer<br>Zobrazit všechny komentá<br>Další Zobrazit rukopis<br>Komentáře                                                                                                    | itář<br>ře Zamknout Zamknout Sdílet<br>list sešit sešit Sdílet<br>Zamknout Zamknout Zamknout Sdílet<br>sešit sešit sešit sešit                                                                                                    | avy oblastí |
| Uzamknout list                                                                                                    |                                                                                                    |             |
| Uzamknout list a obsah uzamčenýci<br><u>H</u> eslo k odemknutí listu: <u>Akce povolené všem uživatelům listu:</u> <u>Vybrat uzamčené buňky</u> Vybrat odemknuté buňky           Formátovat sloupce           Formátovat sloupce           Vložit šloupce           Vložit řádky           Vložit řádky           Odstranit sloupce           Odstranit řádky | K         L         M         N           Image: Storno         Image: Storno         Image: | 0           |

#### Zamknutí listu

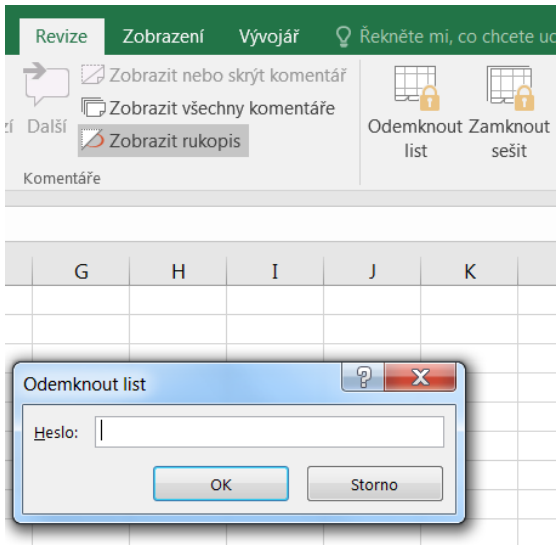

#### Odemknutí listu

### Zamknutí sešitu

- Revize Zamknout sešit
- pozor: tato volba nezamkne listy, ale pouze zabrání přidání / odebrání dalších listů, pokud chceme zamknout všechny listy v sešitu, musí se postupně zamykat jednotlivé listy! (lze to zjednodušit pomocí makra)

|                      | Sešit1                                            | - Excel                          |                                                                         |                    |                      |                                                                                 |
|----------------------|---------------------------------------------------|----------------------------------|-------------------------------------------------------------------------|--------------------|----------------------|---------------------------------------------------------------------------------|
| Revize               | Zobrazení                                         | Vývojář                          | ♀ Řekněte                                                               | e mi, co chce      | ete udělat…          |                                                                                 |
| i Další<br>Komentáře | Zobrazit nebo<br>Zobrazit všech<br>Zobrazit rukop | skrýt komen<br>ny komentái<br>is | itář<br>ře<br>Odemi<br>lis                                              | knout Zamk         | nout Sdílet<br>sešit | <ul> <li>Qamknov</li> <li>Povolit u</li> <li>Sledovár</li> <li>Změny</li> </ul> |
| G                    | Н                                                 | I                                | J<br>amknout stru                                                       | K<br>Ikturu a okna | L                    | M                                                                               |
|                      |                                                   |                                  | / sešitu zamkn<br>V <u>S</u> truktura<br>Okna<br><u>H</u> eslo (nepovir | iout<br>a<br>iné): |                      |                                                                                 |
|                      |                                                   |                                  |                                                                         | ОК                 | Storn                | •                                                                               |

Zamknutí sešitu

### Povolení úprav oblastí

Často potřebujeme uživatelům do určitých oblastí povolit přístup a zbytek zamknout – např. kvůli neúmyslným změnám

Postup:

- vybrat oblast pro povolení úprav (může být i nesouvislá pomocí CTRL, je vhodné ji nějak zvýraznit např. vybarvit)
- Revize Povolit uživatelům úpravy oblastí (lze ještě přidávat další oblasti, oprávnění, následně Uzamknout list)

|                   |                                                                                                    |              |            |           |               |        |                                 |                     |               |                  |               |         | <b>– – –</b> |
|-------------------|----------------------------------------------------------------------------------------------------|--------------|------------|-----------|---------------|--------|---------------------------------|---------------------|---------------|------------------|---------------|---------|--------------|
| Re                | /ize Zo                                                                                                    | brazení Vývo | ojář       | P Řekněte | mi, co chcete | udělat | -                               |                     | Př            | 'ihlásit s       | e 🎗 Sdíle     | et      |              |
| Dalš              | ⊘ Zobrazit nebo skrýt komentáře         © Zobrazit všechny komentáře         Další       ⊘ Zobrazit rukopis |              |            |           |               |        |                                 |                     |               | ▼ 4 Prohledat: p |               |         |              |
| Komentáře Změny A |                                                                                                    |              |            |           |               |        |                                 |                     |               |                  |               |         |              |
|                   | · · · · · · · · · · · · · · · · · · ·                                                                       |              |            |           |               |        |                                 |                     |               |                  |               |         |              |
|                   | F                                                                                                    | G            | Н          | 1         | J             | к      | [                               | L                   | М             |                  | N             |         |              |
|                   |                                                                                                    |              |            |           |               |        |                                 |                     | atour le 1    | 10 000           | 0             |         |              |
|                   | Daň Znůcob Vetupní Povolit uživ                                                                             |              |            |           |               |        | volit uživatelům úpravy oblastí |                     |               |                  |               |         |              |
|                   | Provoz                                                                                                    | Středisko    | skup.      | odpisu    | cena          | Opra   | Obla                            | asti odemknuté h    | eslem při uza | mknutí lis       | tu:           |         |              |
|                   | PROV                                                                                                    | STR          | DS         | ZO        | PC            | OPRA   | Ná                              | zev                 | 0             | dkazova          | né buňky      |         | <u>N</u> ový |
|                   | Α                                                                                                    | A02          | 1          | 2         | 492 800,00    | 492 8  |                                 |                     |               |                  |               |         |              |
|                   | Α                                                                                                    | A02          | 1          | 2         | 245 000,00    | 245 0  |                                 |                     |               |                  |               |         | Změnit       |
| IA                | Α                                                                                                    | A02          | 1          | 2         | 349 110,00    | 349 1  |                                 |                     |               |                  |               |         | Odstranit    |
|                   | Α                                                                                                    | A02          | 1          | 2         | 295 000,00    | 73 7   |                                 |                     |               |                  |               |         | Oustraint    |
|                   | Α                                                                                                    | A02          | 1          | 2         | 63 944,00     | 63 9   | Zad                             | ejte uživatele, kte | rý může uprav | vovat obl        | ast bez zadár | ní hesl | la:          |
|                   | Α                                                                                                    | A02          | 1          | 1         | 23 690,00     | 23 6   |                                 | Oprávnění           |               |                  |               |         |              |
|                   | Α                                                                                                    | A02          | 1          | 2         | 18 420,00     | 18 4   |                                 |                     |               |                  |               |         |              |
|                   | Α                                                                                                    | A02          | [1         | 2         | 131 100,00    | 131 1  |                                 | /ložit informaco    | o oprávnění d | o nového         | cočitu        |         |              |
|                   | Α                                                                                                    | A02          | [1         | 2         | 18 220,00     | 18 2   |                                 | elozit informace i  | o opravneni d | o novenc         | / sesilu      |         |              |
| Ν                 | Α                                                                                                    | A02          | [1         | [1        | 13 763,00     | 13 7   | U                               | zamknout list       | ОК            |                  | Storn         | 0       | Použít       |
|                   | Α                                                                                                    | A02          | [1         | 2         | 23 460,00     | 18 5   |                                 | )                   |               |                  |               | _       |              |
|                   |                                                                                                    | 100          | <b>7</b> 4 | 6         | 04 500 00     | 070    | 10 50                           | 7 407 50            | 740 -         | 75 00            |               | 4       |              |

Nabídka Povolit uživatelům úpravy oblastí

## 1.11 Sdílení

Bez dalších úprav je excelový sešit k dispozici pouze jednomu uživateli – pokud ho otevře např. ze sdíleného adresáře na serveru, další uživatel ho sice otevře, ale pouze bez možnosti úprav (read-only). Excel ale umožňuje, aby byl sešit otevřený ve speciálním režimu, umožňující úpravy více uživatelů (sdílení). Lze to nastavit pomocí volby Revize – Sdílet sešit.